## Adding Employment to Develop Logs

\*\* If you would like licensing to be able to view your develop log, please complete the following steps on when you log into your develop account. \*\*

- 1. Login to your Develop Account <a href="https://www.developtoolmn.org/">https://www.developtoolmn.org/</a>
- 2. Click "Employment" Tab
- 3. Click on the "Edit Employment tab"
- 4. Click the blue "add position" button
- 5. Select "Direct Care and Education Programs"
- 6. Scroll down to "DHS License" and enter your number and hit search.
- 7. Scroll down then click on your name to select that program as your "employer" and "Confirm"
- 8. Fill out your position details.
- 9. Must enter age of children
- 10. \*\* End Date not needed \*\*
- 11. Click Save this is now visible to licensing staff.